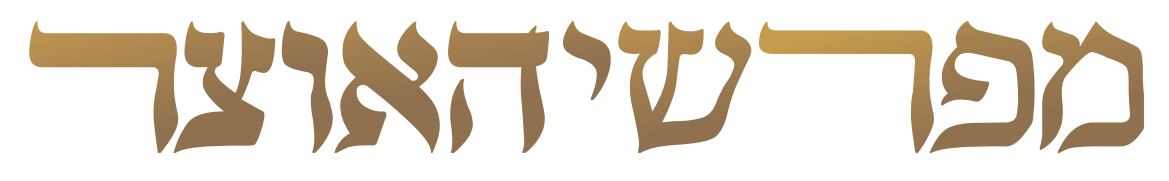

# מבית 'אוצר החכמה'

# פרקי הדרכה לשימוש בתוכנה

**מפרשי האוצר'** מבית אוצר החכמה' https://mefo.otzar.org | +972-2-5866078

# תוכן העניינים

התקנת התוכנה

3

פתיחת התוכנה וניווט לדף הגמרא הרצוי

4

העמוד הראשי

5

עזרים

11

התקנה

פתיחת התוכנה וניווט לדף הגמרא הרצוי

העמוד הראשי

עזרים

# התקנת התוכנה

שימו לב: בשלב זה רכישת התוכנה והתקנתה מתאפשרות רק ללקוחות 'אוצר החכמה'. משתמשים שאינם לקוחות 'אוצר החכמה' מוזמנים להשתמש בגירסה המקוונת, המוצעת לכולם.

## התקנה

1. ראשית, חברו למחשב את הדיסק של ׳אוצר החכמה׳ (אם ׳אוצר החכמה׳ מותקן במלואו על המחשב יש לחבר את ה׳און-קי׳).

[כדי למנוע בעיות בחיבור הדיסק למחשב, מומלץ לא להתקין את התוכנה עם מפצל [usb]

2. לחיצה על הקישור הבא, zip. מפרשי האוצר/ http://mefo.otzar.org תוריד קובץ ZIP. (קובץ מכווץ) עם קבצי ההתקנה. לאחר ההורדה יש לחלץ את קבצי ההתקנה מתיקית הZIP.

3. פתחו את הקובץ 'install' שחולץ מתיקית הZIP. לאחר הלחיצה תפתח חלונית, בה עליכם לבחור ב'התקנת הגירסה המלאה'.

4. השלימו את הליך התשלום. במידה שהתשלום התקבל דרך המשרד, ההתקנה תתחיל בצורה אוטומטית ללא דרישת תשלום.

5. לאחר סיום הליך הרכישה, עליכם ללחוץ על הכפתור 'התחל התקנה' והתקנת התוכנה תתחיל.

6. אורכו של הליך ההתקנה כ15 דקות. כשההתקנה תסתיים יופיע הסמל של 'מפרשי האוצר' בשולחן העבודה.

#### פתיחת התוכנה וניווט לדף הגמרא הרצוי

- פתיחת התוכנה
  - דף הבית
- ניווט אל דף הגמרא

העמוד הראשי

עזרים

# פתיחת התוכנה וניווט לדף הגמרא הרצוי

# פתיחת התוכנה

לחצו (לחיצה כפולה) על סמל התוכנה המופיע בשולחן העבודה, ו'מפרשי האוצר' יפתח ב'דף הבית'.

# דף הבית

במסך הפתיחה מופיע סט של תלמוד בבלי וירטואלי המכיל את כל מסכתות הש"ס. (המסכתות שטרם זמינות לשימוש מופיעות בגוון שונה מעט ועל ׳כריכתן׳ נכתב ״בקרוב!״).

# ניווט אל דף הגמרא

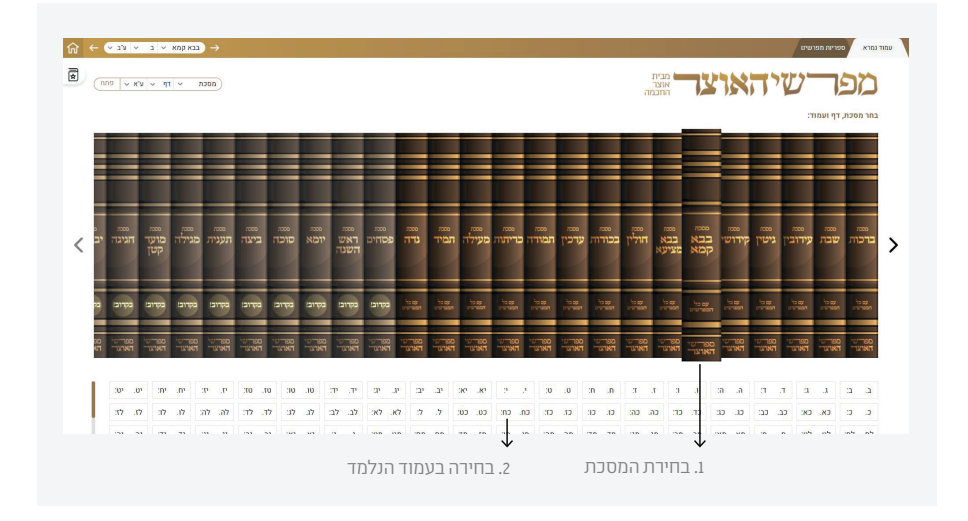

. בחרו במסכת הרצויה.

2. לאחר מכן בחרו בטבלה שנפרסה בתחתית העמוד את הדף והעמוד הרצויים.

אפשרות נוספת לניווט קיימת בחלקו השמאלי העליון של הדף, שם ניתן לבחור את המסכת, הדף והעמוד הרצויים ולאחר מכן ללחוץ 'פתח'.

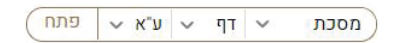

פתיחת התוכנה וניווט לדף הגמרא הרצוי

#### העמוד הראשי

עמוד הגמרא האינטראקטיבי
 בחירת הקטע הרצוי
 מראי מקומות

#### איזור הצגת המפרשים <

פריסת התצוגה תצוגה רגילה תצוגת שורות / טורים מידע על הספרים סינון הרשימה סינון לפי תקופה חיפוש ספר

#### עזרים

# העמוד הראשי

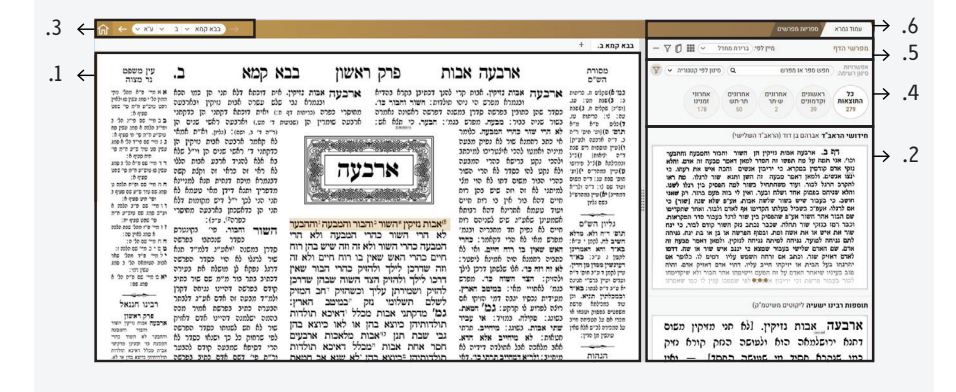

. עמוד הגמרא האינטראקטיבי. 1

2. איזור התוצאות: הצגת כל המפרשים שעוסקים בקטע הנבחר.

3. **סרגל הניווט המהיר:** המאפשר לנווט לכל דף ועמוד בכל מסכת שתבחרו, וכן להתקדם בקלות לעמודים הסמוכים.

- .4 אפשרויות חיפוש וסינון של מפרשי הקטע הנבחר.
  - 5. כלי מיון ואפשרויות תצוגה.
    - 6. **טאבים:**

> טאב עמוד הגמרא: מכיל את התוכן העיקרי של תוכנת 'מפרשי האוצר' - עמוד הגמרא ולצדו מימין איזור המפרשים.

> טאב ספריות מפרשים: מכיל אפשרויות מגוונות לשמירת מפרשים והכנת דפי מראי-מקום לשיעורים ולהרצאות, עם כלים נוחים לעיצוב ולהדפסה. אפשרות זו נמצאת עדיין בפיתוח ואינה זמינה כרגע.

## עמוד הגמרא האינטראקטיבי

בחירת הקטע הרצוי

. בעת 'ריחוף' עם העכבר על קטע גמרא, רש"י או תוספות, הקטע יודגש על ידי רקע אפור

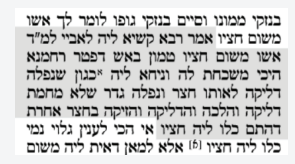

לאחר הלחיצה על הקטע הרצוי, צבע הרקע שלו יהפוך לחום בהיר, ובאזור התוצאות מימין יוצגו כל המפרשים שעסקו בקטע זה.

| עין משפט<br>גר מצוה                                                                                                    | א קמא כג.                                                                                                    | שני בבא                                                                                                    | פרק ל                                                                                                    | כיצד הרגי                                                                                                    | מסורת<br>הש"ס                                                                                                    | סינון לפי קטנוריה 👻 🚺                                                                 | Q un                                                                                                  | חפש ספר או מס                                                                            | יתן רשימה:                                       |
|----------------------------------------------------------------------------------------------------|----------------------------------------------------------------------------------------------------|----------------------------------------------------------------------------------------------------|----------------------------------------------------------------------------------------------------|----------------------------------------------------------------------------------------------------|----------------------------------------------------------------------------------------------------|---------------------------------------------------------------------------------------|----------------------------------------------------------------------------------------------------|------------------------------------------------------------------------------------------|--------------------------------------------------|
| בח א מיי מייד מי<br>מקי ממון כלסה דע<br>מ"מ פי מה פעוף יו<br>נמ"מ פייד מכלסת<br>ממון כלכה פייד                                                                                                    | היפי משפחת לה. פיי נשלמל למ"ד<br>ן מימה דפעור טמון ולע"ג דבל נוקי<br>טמון שכממון מליט מיליקים בקרן שן<br>מוזה לל מלה הכמוב דכמיב פלע מתה                                                                                                    | בזכון באש דפטר רחמנא<br>אשו משום ממונו אין<br>ממונו כמו קרן שן ורגל חייב<br>ורגל לפלטתיהו אבל גאדם ה                                                       | מעלמה: בנזקי גופו. דקרי<br>לי אדם ארק מן והזיק<br>נהאי פירקין (דף הי:) פלע<br>אונם כרליו ליסנא אתרינא                                                        | בנזקי מבויני. דכתיב כי תלא אם דמשמש<br>ליה מבעיר: חיבי משבחת לח. אי<br>בטמון (א) לא מיחייב בטא הא קיימא לן<br>תחת סלע לחייב את השוג כמויד ה                                                                                                    | רשיי 6) ושין רפיל<br>3) ניי רפיל דנטלה וחררה<br>לחד וגרים דהר                                                                                                    |                                                                                       | אחרונים אחרונים<br>תריתש זמנינו<br>108 11                                                             | ראשונים<br>וקדמונים<br>13                                                                | כל<br>התוצאות<br>135                             |
| כם ב מיי סייד מסלי<br>מחיז סלכה ד סהג עם                                                                                                    | פלע ודרשיט בסוף פירקין (דף מו:)                                                                                                    | · · · · · · · · · · · · · · · · · · ·                                                                                                    |                                                                                                    | סאי חך לעולם בטמון הוא נכנס                                                                                                    | הנהות הב"ח                                                                                                    |                                                                                       | וד (הראב"ד השלישי)                                                                                    | <b>ב"ד</b> אברהם בן ד                                                                    | דושי הרא                                         |
| פימ"י בספניף וימעיף<br>םניהיי בספניף וימעיף<br>בספעיף יו:<br>בסאר דרו מיי פיינ<br>פלאר דרו מיי פיינ<br>ומריה פחג בספיר ב<br>מ"ה פיינ בטני:                                                                                                    | לחייב על השונג כמויד וחונס כרטן<br>לפיכן אין סברא לגרוש אשו משום<br>סלייו: כאיי ביניידי, היה מלי<br>למימר איכא ביניידים כל הני דלעיל<br>כלב שנטל הררה ואנהי אומי בנדים<br>כלב שנטל הררה שלה אומי בנדים                                                                                                    | קשיא ליה לאביי למ"ר<br>קשיא ליה לאביי למ"ר<br>ן באש דפטר רחמנא<br>א ליה "כגון שנפלה<br>נלה גדר שלא מחמת                                                    | בוקי ממונו וסיים בנו<br>משום הציו אמר רבא מ<br>אשו משום הציו ממו<br>היכי משבחת לה וניר<br>דליקה לאותו חצר ונס                                                | ומוזק ולה שמעמי: ונידאא ליה.<br>ומשני לה הכי: ונפולה גדר. של<br>מלני: שלא בהבות דליקה. לחי<br>מחמת דליקה מלוי הם: דפלו לו<br>חצרי, שנשפת שליקה מלש לסיינו                                                                                                    | <ul> <li>(0) רשרי לי מידע:<br/>הזיק עצוע של מידיע:<br/>גומלג דוורדה הנגיע<br/>דוגליין<br/>גוגיע<br/>מנגיע וכר לאלי<br/>גוגיע<br/>מלג האר הניכי אן הל:<br/>גוגיע<br/>גוגיע<br/>גוגייייייע<br/>גוגיע<br/>גוגיע<br/>גוגיע<br/>גוגיע<br/>גוגיייע<br/>גוגייע<br/>גוגיע<br/>גוגיע<br/>גוגיע<br/>גוגיע<br/>גוגיע<br/>גוגייייייע<br/>גוגיייייע<br/>גוגייייע<br/>גוגיע<br/>גוגיע<br/>גייע<br/>גוגיע<br/>גוגיע<br/>גוגיע<br/>גוגיע<br/>גייע<br/>גוגיע<br/>גואי<br/>גוגיע<br/>גואיייע<br/>גוגיע<br/>גואיייייע</li></ul> | נפוט הייט דפפר ביח<br>נפוט הייט דפפר בפר<br>כאש. אלא לפאן דאפר<br>ג והלא אף הישן חייב | למאן דאמר אשו משום ב<br>זכתן פלובאתא כנוק סמונו<br>מוקדשין, הכי שמר ממון י<br>זעו (הילוקים) בנוקי אדנ | ם כנ. בשלמא ל<br>מסוף (מסוין) ראים<br>ז וכלים ושבולי הנ<br>ום חציו, היכן מצ<br>ה כממין . | דן<br>רחמנא (<br>ביה אורב<br>אשו בשו<br>רהוה ליו |
| 1 (120 1 010 1 00 1 00 01 00 01 00 01 01 01 0                                                                                                    | חלי נזק ולר"ל על שאר הגדים פטור                                                                                                    | ז והזיקה בחצר אחרת                                                                                                    | רליקה והלכה והרליקו                                                                                                    | מסרת: אית ליה נמי משום ממונו.                                                                                                    |                                                                                                    |                                                                                       | ד ר"ת ור"א)                                                                                           | ר"א - ב"ק תלמי                                                                           | למיד ר'ת ו                                       |
| רבינו חנוא<br>רבינו חנוא<br>בוקי מנוא כי הנא<br>שד ספוס מקי, אבר<br>קשא לה יא בי לה<br>האני אש ספוס מקי, אבר<br>האני אש ספוס מקי, אבר<br>האני אש ספוס מקי שוק<br>האני לאר גד שלה<br>האני שוק שוק<br>הגד לאר גד שלה<br>החנו אחוז הלי הצי שי<br>מחנו אחוז הלי מפוס<br>החנו אחוז הלי האני הי<br>החנו אחוז הלי מוש ה<br>החנו אחוז הלי האני הי<br>החנו אחוז הלי האני הי<br>החנו אחוז הלי האני הי<br>האוליקה האני האוז הלי הצי ה | לרני יותן למילי לה היה בנוסא<br>של פנד קם ליה בדרסה מיונים<br>יומנן היה שלה כל שליו חייר לרכי<br>יומנן: דרידדייב בעל הבלה ולא שיפטר<br>פירום גם בעל מהלה ולא שיפטר<br>יהי היה גבר מציל הלח יירי וביד<br>יה בלה שתר נהלמו יומר ונייו ישים תהגיי<br>בלדייהי לדיוי דרדי היה בילה בכלהלי<br>בלדייהי לדיוי דרדי היה בנול בליוי | למאן דאית לענין גלוי נמשי<br>זם ממונו גיכגון שהיה<br>דתתם שורו הוא ולא<br>דמאן דאית ליה משום<br>בארבעה דברים: על<br>מאן חייב בעל כלב<br>ג' בששימה נהלתו אי | כלו ליה חצין (לו אלא<br>חצין אית ליה נמי מש<br>לו לגודרה ולא גדרה<br>במח באפיה וכי מאחר<br>חצין אית ליה נמי מש<br>איכא ביניהו ולחיים<br>וליחיים נמי בעל גחלה | וריכה לעילם לחינוים השום סליו ואיכל<br>לחיניה משום מתוטו משרים על ש<br>סלבן לענין עלוי אביי גדלע שליי<br>חייב משום מתוטו זבגון שדיה לו<br>לעדידה. בערים מעמיר הלעיקה שריה<br>להמצר לאמן מתחייב על שם סופי<br>שלה שימר נאלמי עבוד באפיר. ביי ום<br>שורה הזא לא עשה באפר. ביי ום | ועמות העראת<br>ומות העראת<br>זע הריק והמניס<br>אריע בשא בשא לפאות<br>מידע בשא בשא לפאות<br>מידע בשא לפאות<br>מידע בשא בשא לפאות<br>מידע בשא כשא לפאות<br>מידע בא לאות הש"ם<br>ליגון הש"ם<br>ליגון הש"ם                                                                                                    | ו משום חציו<br>אשו משום<br>ור קרא טמון<br>מנא בין ממון<br>בו רוח חיים.                | ביי למ"ד אש<br>שלמא למ"ד<br>וי לך אם פט<br>ימר דפליג רח<br>ם לממון שיש<br>י                           | ן ליה לא<br>וכוי. בי<br>לא תיקש<br>יאיכא למי<br>נו רוח חייי                              | קשיא<br>ממונו<br>באש, ז<br>שאין ב                |

**בחירה מרובה:** אפשרות בשלבי פיתוח שתהיה זמינה בקרוב, ותתן ללומד לבחור בכמה קטעים שונים, כדי להציג ברציפות את דברי המפרשים על כל הקטעים יחד.

## פתיחת התוכנה וניווט לדף הגמרא הרצוי

## העמוד הראשי

עמוד הגמרא האינטראקטיבי
 בחירת הקטע הרצוי
 מראי מקומות

#### איזור הצגת המפרשים <

פריסת התצוגה תצוגה רגילה תצוגת שורות / טורים מידע על הספרים סינון הרשימה סינון לפי תקופה חיפוש ספר

#### עזרים

# מראי מקומות

"מסורת הש"ס" ו"עין משפט" מכילים קישורים פעילים.

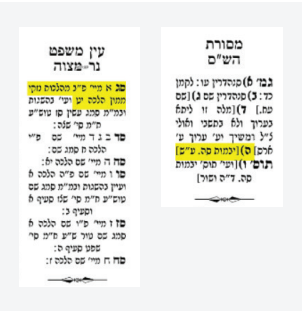

לחיצה על כל מראה מקום בהם תפתח ללומד חלונית בה יוצג הדף היעד המבוקש - משנה, בבלי, ירושלמי, רמב"ם, שו"ע ועוד.

| <b>22</b> ) →                                                                                                    |                                                                                                    |                                                                                                    | עמוד גמרא ספריות מפרשים                                                                                                    |
|----------------------------------------------------------------------------------------------------|----------------------------------------------------------------------------------------------------|----------------------------------------------------------------------------------------------------|----------------------------------------------------------------------------------------------------|
| $\times  \bowtie  \emptyset \leftarrow \rightarrow$                                                                                                    |                                                                                                    | משנה תורה <מהדורה חדשה>                                                                                                    | מערשי הדף מיין ז                                                                                                    |
| בעדי בענו.<br>אורייניי אין אייניי איינייאי געראיי איינייאי געראיי איינייאי געראיי איינייאי געראיי איינייאי געראיי אייניאי געראיי אייניאי געראיי אייגעראיי אייניאי געראיי אייניאי געראיי אייניאי געראיי אייגעראיי אייגעראיי אייגעראיי אייגעראיי אייגעראיי אייגעראיי געראיי געראייגעראיי געראייגעראייגעראייגעראייגעראייגעראייגעראייגעראייגעראייגעראייגעראייגעראייגעראייגעראייגעראיגערא | נדרקיד, הלכות נזקי מכון מ"א"<br>שימון של שים מיז שוול אליי שיק משל לשים אל של אלי<br>שימון של שים מיז שוול אליי<br>שימון של שימוש שימוש של שימוי של שימוי של שימוי<br>שימון של שימוש שימוי של שימוי של שימוי של שימוי שימוי<br>שימון של שימוי של שימוי של שימוי של שימוי של שימוי<br>שימון של שימון שימוי של שימוי של שימוי של שימוי של שימוי<br>שימון של שימון של שימון שימוים ביריב של שימוי<br>יחושב האיי היודג העבריה ביר של שימוי של משל שימוי<br>שימון של שימון של שימון שימוים ביריב של שימוי<br>יחושב האיי היודג העבריה בירים של מי מוי עם של שימוי<br>עון מנימי של מון הייב ביוק היבות ג'י בש של שימון<br>לישות היק הימון שימון של שימון של מעור שימון שימון<br>שימון של שימון של שימון של שימון לעור שימון איינות ביותו להבים<br>שימון של שימון היי הא מיותו לעניה בר שימון לאבט<br>לידכה היה בנית א נמת או באינות איינותי בעור להבנים<br>שימון ביותו בנית ביותו היינותי ביותו להבנים<br>היותי בניתו בניתו איינותי ביותו להבנים<br>היותי ביותו בניתו בעור איינותי ביותו להבנים<br>שימון היינותי בעור איינותי ביותו להבנים<br>היותי בניתו בניתו איינותי בעור איינותי ביותו להבנים<br>היותי ביותו בניתו בניתו בעור איינותי ביותו להבנים<br>שימון היינותי בניתו בניתו בניתו בניתו להבנים<br>שימון היינותי בניתו בניתו בניתו בניתו בניתו להבנים<br>היותי ביותו בניתו בניתו בנ | ער שניים שניים שניי<br>שניים שניים שניים שניים שניים שניים שניים שניים שניים שניים שניים שניים שניים שניים שניים שניים שניים שניים שניים שניים שניים שניים שניים שניים שניים שניים שניים שניים שניים שניים שניים שניים שניים שניים שניים שניים שניים שניים שניים | איינגעריין איינגעריין איינגעריעריעריעריעריין איינגעריין איינגעריין איינגעריין איינגעריין איינגעריעריעריעריעריעריעריעריעריעריעריעריערעריערי |

כשהקישור מוביל לקטע גמרא, בחלקה העליון של החלונית יופיע כפתור ״פתח בטאב חדש״, המאפשר פתיחה של עמוד הגמרא אליו מפנה המראה מקום בלשונית חדשה (אפשרות זו זמינה במראי מקומות ממסכתות שכבר קיימות בפרויקט ׳מפרשי האוצר׳).

|                                                  | ידושין 🗸 ב        |                                       |                                        |              |
|--------------------------------------------------|-------------------|---------------------------------------|----------------------------------------|--------------|
| 1                                                |                   | $\times ::: \square \leftarrow \to ($ | פתח בטאב חדש                           |              |
| עין משפט<br>נר מצוה<br>א א מיי מיי מיל מכל ליפוס | ב.<br>מינ נדי ליח | עין משפט<br>גר מצוה                   | קידושין                                | ראשון        |
| הל"ב סמג עשין מח טיש"ע<br>אה"ע סיי סי סציי ד:    | יכמות דף קיד:)    | זהן אסורים חאמיי פינ מסלי מירות       | זרע מהיכן אוספין אלא לימד על הספיחים ב | א מאחר שלא נ |

פתיחה בטאב חדש תתן לעמוד הגמרא את כל התכונות שמאפשרת התוכנה: צפיה במפרשים, במראי מקומות וכו'.

### איזור הצגת המפרשים

לאחר בחירת הקטע הרצוי בדף הגמרא, יופיעו בצידו הימני של המסך המפרשים על הקטע.

#### פריסת התצוגה

חלוקת המסך לשניים (איזור עמוד הגמרא, ואיזור הצגת המפרשים) גמישה ביחסיות רוחבה. ניתן לשנות ולהגדיל את שטח תצוגת הגמרא או לחילופין את פאנל המפרשים, על ידי גרירת החוצץ ('ספליטר') שבין שני חלקי המסך לצד הרצוי.

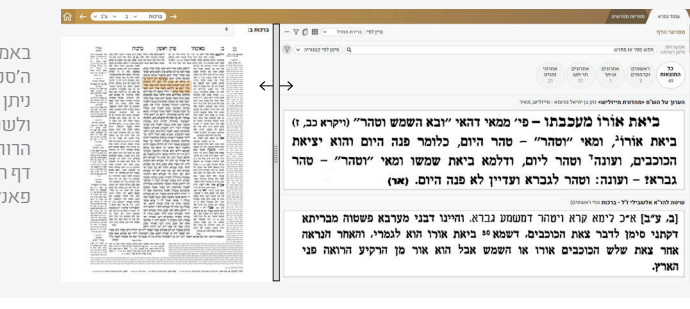

באמצעות לחיצה על ה'ספליטר', וגרירתו, ניתן להרחיב, להצר, ולשנות את יחסיות הרוחב בין תצוגת דף הגמרא לתצוגת פאנל המפרשים.

פתיחת התוכנה וניווט לדף הגמרא הרצוי

#### העמוד הראשי

עמוד הגמרא האינטראקטיבי
 בחירת הקטע הרצוי
 מראי מקומות

#### איזור הצגת המפרשים <

פריסת התצוגה תצוגה רגילה תצוגת שורות / טורים מידע על הספרים סינון הרשימה סינון לפי תקופה חיפוש ספר

#### עזרים

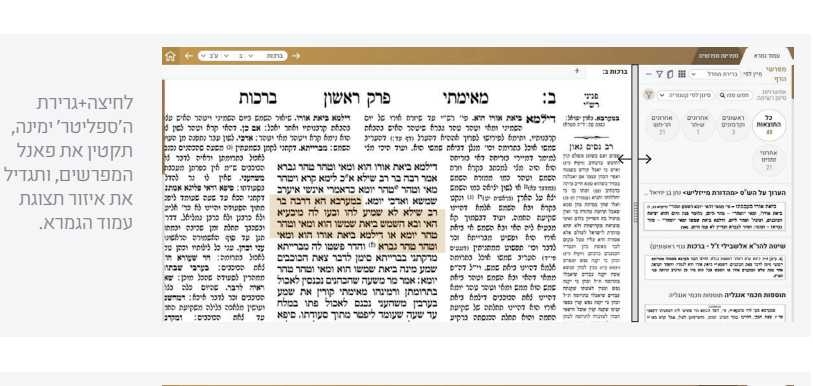

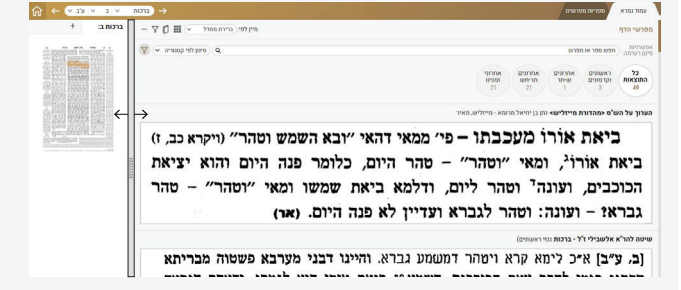

לחיצה+גרירת הספליטר שמאלה, תקטין את דף גמרא, ותאפשר יותר באיזור המפרשים, שנעשה גדול יותר.

#### תצוגה רגילה

בתצוגה הרגילה, כל שורה ברשימה תציג את קטע המפרש הרלוונטי, בציון שם הספר, ושם מחבר הספר.

#### תצוגת שורות / טורים

תצוגת הטורים מציגה שניים או שלושה קטעים בכל שורה (תלוי בנתוני רוחב המסך של המשתמש). תצוגת הטורים מאפשרת צפיה בקטעי תוכן רבים יותר בבת אחת.

| anter annant - 🗴 🛱 V -                                                                                                    |                                                                                                    | מפרשי הדף                                                                                                    | ופרשי הדף 👘 🗍 🖓 — איין לפי: (ביית החויל 👟 🖿 🖏 🏹 —                                                                     |
|----------------------------------------------------------------------------------------------------|----------------------------------------------------------------------------------------------------|----------------------------------------------------------------------------------------------------|----------------------------------------------------------------------------------------------------|
| χ 2.1009.42.910 σ                                                                                                    |                                                                                                    | ингилар<br>ингилар<br>ин | ۲۲۱۲۵<br>۱۳۵۵ - مدیر محمد محمد محمد محمد محمد محمد محمد محم                                                           |
| אנגר מסרשי ההלמוד מסן יחשלים                                                                                                    | אוצר מפרשי המלמוד הכון ירופלים                                                                                                    | או <b>צר מפרשי התלמוד</b> סבק ירושלים                                                                                                    | <b>ד דוד</b> זינגורים, יוסף דוד בן אברהם ינווק                                                                        |
| הרי"ף הביא ירושלמי "הדא דתימא בשטר שאין<br>בו שוה פרוטה אבל אם יש בו שוה פרוטה כסף<br>הוא"י"ו. וכתב הריין <sup>נאו</sup> לבאר כוונת הרי"ף<br>שלכאורה תמוה הוא מה שהביא הירושלמי ללמרנו        | רש״י בא״ד. שטר כותב לה על הנייר אע״פ<br>שאינו שוה פרוטה הרי את מקודשת לי. וכן הוא<br>בברייתא בגמרא <sup>80</sup> . יש שכתב, שחידוש הברייתא<br>שאין דורשים את המילה יונתן״ שנאמרה בגט | רש"י. ד"ה בכסף ובשטרייי מפרש בברייתא<br>בגמרא (לקמן דף ה, ב) נותןייי לה כסף או שוה<br>כסף ואומר לה הרי את מקודשה לייייי בנוסח<br>האמידה מבורא ברשיי, שאיו צויד לותר הני את                                                                                                    | ער ביאות שמשו או ביאות אורו לשון לימורים דף<br>ס"כ ע"ר יבין שמועה דף כ' על הבוגי' ותוספות<br>בארוכה :                 |
| שאין צריך שוה פרוטה, והרי מפורש הוא                                                                                                    | לענין שיהא צריך שישווה השטר פרוטה, וכמו                                                                                                    | מקודשת לי "בוה", אבל הרמב"ם 21 כתב                                                                                                    | ד <b>ורד</b> זינגריים, יוסף דוד בן אברהם יצחק                                                                         |
| בברייתא <sup>נאי</sup> , ואין לומר שרוצה לומר דמהא יליף לה<br>הברייתא, והוא משום שאם יש בו שוה פרוטה הרי<br>היא מקודשת מדין כסף, שאין צריך להוכתה זו,<br>רוע דשוור ביחצר למר מון היינוע שויין | שדרש רב חסדא במסכת גיטיןייי, שאם דורשים כן<br>בגט, הוא הוין בקידושין הנלמדים מנט, ולכן<br>הקשה לרב חסדא, מדלהיות שמבואר בקידושין<br>שעוי עידי שור מריוות שלהוי זה וה היוו עו עידי    | שהמקרש אומר לה "בוה". ויש שביארו שיטת<br>רשיי, שיש לומר ששונה קנין כסף משאר קניינים,<br>שבמאר קניינים יש נדון אם נתכוין לקנין מסוים<br>שת העצול לה נדון צאר נודי הראר וויש הרא לואר דיירוי                                                                                                    | במערבא הא דרבא בר שילא לא שמיע להו לחס<br>סתרים שנות חיים דף ליב אורת מישור<br>לתור דף מיד ע"ג זכרון יוסף דף צ"ה ע"א: |
| in one cost town to the too the                                                                                                    | La la ca can de normane la las                                                                                                    | Tout to be to a second Table 2 and an                                                                                                    | <b>ניד תעלומה</b> שפירא, צבי אלימלך בן פסח מדינוב                                                                     |
| אנצר מפרשי התלמוד הכון ירושלים                                                                                                    | אוצר מפרשי התלמוד הכון ידשלים                                                                                                    | אוצר מפרשי התלמוד מכון ירוטלים                                                                                                    | Las and when the thermal with                                                                                         |
| עוד יש שעמדו על לשון רשיי, שלענין כסף<br>כתב הלשון הרי את מקודשת לי בלשון עבר,<br>ולענין ביאה כתב התקדשי לי בביאה זו בלשון                                                                    | רש"י בא"ר. ביאה בא עליה ואמר התקדשי לי<br>בביאה זו. יש מהאחרונים שתמה למה צריך לומר<br>"ליי <sup>281</sup> . וכי יכול לסדשה בביאה לאחרים <sup>281</sup> . יש                         | נחלקו הקדמונים אם אמירת הרי את מגורשת<br>בגט מעכבת הגירושין. יש שסובריויי, שמספיק<br>נתינת גט אף על פי שאינו אומר כלום, ויש                                                                                                    | שם במערבא הא דרבה וכרי. נייל<br>דהוו נהיגי לכנות ארץ ישראל                                                            |
| עתיד. יש שתירץ, שבכסף שיכול להיות אמירה                                                                                                    | שתירץ, שהואיל ודיבור הקידושין הוא חלק                                                                                                    | שסוברינו, שאמירת הרי את מנורשת מעכבת, ואם                                                                                                    | בלשוז מערבא בכדי להיות למזכרת                                                                                         |
| <u>ומעולה בלח אתם אומר הרי את מסודשת וברואה.</u>                                                                                                    | $\downarrow$                                                                                                    | <u>והו גון לאשתו ולא אמר כלות אינה מנורשת </u>                                                                                                    | $\downarrow$                                                                                                    |
|                                                                                                    | תצוגת טורים                                                                                                    |                                                                                                    | תצוגת שורות                                                                                                    |

לחיצה על סמל ה'טורים' תשנה את התצוגה ל'תצוגת טורים', והסמל יתחלף ל'שורות'. לחיצה עליו תחזיר את התצוגה ל'תצוגת שורות'.

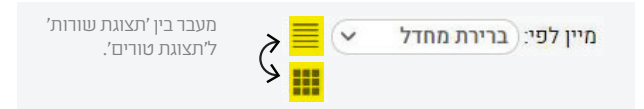

כדי לצפות בטורים באופן מיטבי, יש להרחיב את פאנל המפרשים באמצעות ה'ספליטר' (כמפורט לעיל), ולאפשר לקטעים רבים יותר להיות מוצגים.

#### תצוגה ממוזערת

לחיצה על סמל ה'מינוס' — תמזער את הרשימה, ותציג את רשימת הספרים ומחבריהם, בלי הצגת התוכן מתוך הספר. בלי הצגת התוכן מתוך הספר.

פתיחת התוכנה וניווט לדף הגמרא הרצוי

### העמוד הראשי

עמוד הגמרא האינטראקטיבי < בחירת הקטע הרצוי מראי מקומות

#### איזור הצגת המפרשים <

תצוגה רגילה תצוגת שורות / טורים תצוגה ממוזערת מידע על הספרים סינון הרשימה

#### עזרים

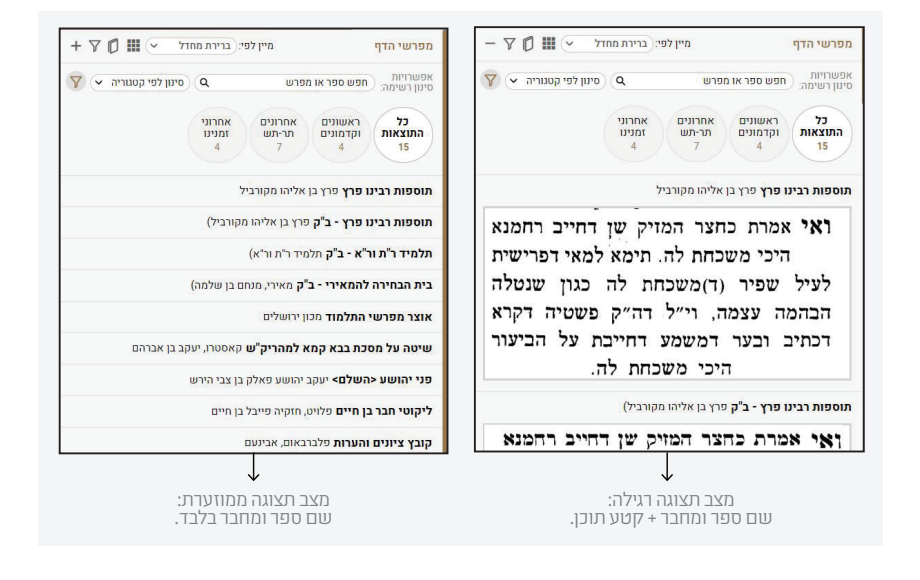

במצב תצוגה ממוזערת לא מוצגים קטעי התוכן, אך לחיצה על שורה ברשימה תפתח את קטע התוכן המופיע בה בלבד, כשהשורות האחרות נשארות סגורות.

לחיצה על ה'פלוס' <table-cell-rows> תחזיר את הרשימה לתצוגתה הרגילה, עם קטעי התוכן.

#### מידע על הספרים

במעבר עכבר (ללא לחיצה) על פריט ברשימת המפרשים, יופיעו בשמאל השורה שלשה כפתורים:

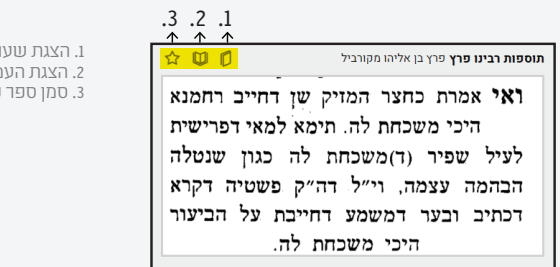

ו. הצגת שער הספר 2. הצגת העמוד 3. סמן ספר כמועדף

**ו. הצגת שער הספר:** תפתח חלונית צפה בה יוצג שער הספר, בו מופיעים לעיתים קרובות פרטים בביליוגרפיים ומידע על הספר (מחבר, מקום הדפסה, שנת ההדפסה, תוכן הספר ועוד).

|                                           | -                                           | ספר +                                                             | בבא ק                 | - 7 0 11  |
|-------------------------------------------|---------------------------------------------|-------------------------------------------------------------------|-----------------------|-----------|
| בבא                                       | ן שני                                       | תוספות                                                            |                       | 💎 💌 amuu; |
| שיא. ושדה את<br>אמאי מספק<br>מי א״כ שן דח | בחצר הניזק ד<br>קמהדר כטמר<br>כחלר המזיק דו | תלמידי רבנו פרץ                                                   | 1027<br>1020<br>025 1 |           |
| ה דשן היא א                               | בבותל. דמולד<br>תחצור הניציה ד              | על מסכת                                                           | - 10<br>- 170         |           |
| ראיבעיא<br>צר המזיק                       | ופומא דכלבאי<br>זוק דמי או כחז              | בבא קמא                                                           | 1.00                  | רחמנא     |
| שן דחויב<br>מרי בריה                      | המוזיק דמי ז<br>לה אמר רב כ                 |                                                                   | 150                   | שנטלה     |
| זר זומרא                                  | ה מתקיף לה כ                                | אוגה והושלם<br>עפ״י                                               |                       | ה דקרא    |
| עד תומו<br>אשי אמר<br>ת הרלר              | יבער הגלל ע<br>שף צלמי רב א<br>שישותה רו א  | שטמ״ק וכתבי־יד<br>בתוספת ציונים הערות והארות                      | שים<br>כשי            | הביעור    |
| <sup>0</sup> *משסה<br>צר המזיק            | שור מאן פטור <sup>(1</sup><br>ואי אמרת כחז  | הרה"ג רבי בנימין זאב הלוי פרג שליט"א<br>דווו ומניא בעוריה ורושלים | (10)<br>(10)<br>(10)  |           |
| הכלבאי<br>אירוא                           | עי ידך בפומיה<br>שיתה ואירשיו               |                                                                   | 3 60<br>C2 H          | רחמנא     |
| ך בו את                                   | ייה ת״ש ייהשי                               |                                                                   | 0000<br>CCP1          | רישית     |
| יפופוים<br>וצי לומר                       | יעקב כשתים<br>יעקב כשתים                    |                                                                   |                       | זת לה     |
| ויניו הוא<br>שפטור                        | ים נחש בין ש<br>ש בסיית ונחי                | and sure                                                          |                       | קאמר      |
| מ מקיא                                    | ם נחש מעצמ                                  | 2002                                                              |                       | יחייבת    |

**ב. הצגת העמוד:** הצגת עמוד הספר במלואו (ולא רק את קטע התוכן הרלוונטי **2** מתוך הפירוש).

פתיחת התוכנה וניווט לדף הגמרא הרצוי

#### העמוד הראשי

עמוד הגמרא האינטראקטיבי
 בחירת הקטע הרצוי
 מראי מקומות

#### איזור הצגת המפרשים <

פריסת התצוגה תצוגה רגילה תצוגת שורות / טורים מידע על הספרים סינון הרשימה סינון לפי תקופה חיפוש ספר

#### עזרים

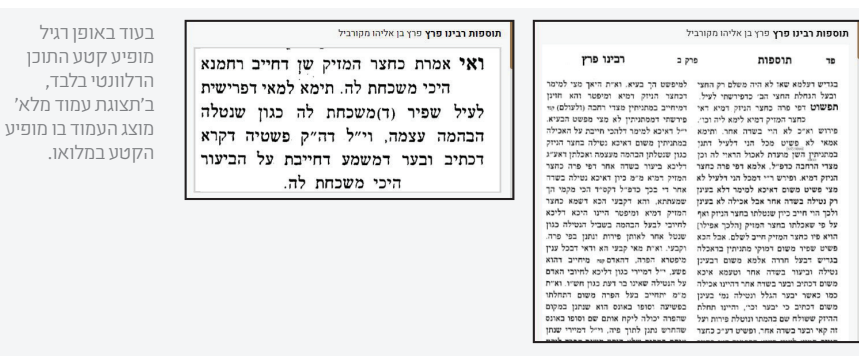

**3.סמן ספר כמועדף:** הוספת הספר ל'רשימת מועדפים' תתן עדיפות לספר, ובפעמים. הבאות יופיע הספר ה'מועדף' בראש רשימת התוצאות.

#### סינון הרשימה

ניתן לסנן את רשימת המפרשים על מנת לצפות בתוצאות רלוונטיות לצורך המשתמש.

אפשרויות הסינון מופיעות תחת סמל ה'פילטר', 🍸 וניתנות להצגה ולהסתרה באצמעות. לחיצה על הסמל (הסתרת פאנל ה'פילטר' מומלצת לבעלי מסך קטן).

#### סינון לפי תקופה:

רשימת העיגולים מחלקת את המפרשים לפי סדר הדורות. לחיצה על 'תקופה' מסויימת, תציג את המפרשים הרלוונטיים לה בלבד.

חזרה לרשימת המפרשים המלאה, לפני סינון התקופה, תתבצע על ידי לחיצה על העיגול הימני - 'כל הספרים'.

| סינון לפי קטגוריה 💌 🏏 | ٩                | פרש              | חפש ספר או מ        | ינון רשימה:   |
|-----------------------|------------------|------------------|---------------------|---------------|
|                       | אחרוני<br>זמנינו | אחרונים<br>תר-תש | ראשונים<br>וקדמונים | כל<br>התוצאות |
|                       | 4                | 7                | 4                   | 15            |

מתחת לשם התקופה יופיעו מספר הספרים ברשימה השייכים לה.

# חיפוש ספר:

ניתן לאתר ספר או מחבר מתוך הרשימה על ידי הקלדת שמו בשורת החיפוש, ובכך לחסוך את גלילת הרשימה עד למציאת הספר המבוקש.

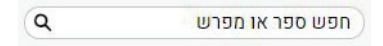

#### סינון לפי קטגוריות

הצגת ספרים מקטגוריות נבחרות בלבד:

| סינון לפי קטגוריה | 7 (~ |
|-------------------|------|
| רכל 🗸             |      |
| שיעור 🗸           |      |
| דרוש 🗸            |      |
| פירוש ◄           |      |
| ציון ◄            |      |
| רגהה 🗸            |      |

שיעוד: מפרש שאינו 'פירוש' (לפי הגדרתו בסמוך) אלא עוסק בסוגיה בצורה רחבה ומקיפה,

פתיחת התוכנה וניווט לדף הגמרא הרצוי

העמוד הראשי

#### עזרים

- > הדפסה
- > מקלדת וירטואלית

או מפן הלכתי כללי, בדומה לסגנון השיעורים המקובלים בעולם הישיבות. סיווג זה כולל גם ׳מערכה׳ או ליבון עניין שבא בארוכה וחורג מביאור נקודתי על הסוגיא. השיעורים מוצגים עם כותרת השיעור, כפי שמופיעה אצל מחבר הספר.

**דרוש:** מפרש שהביא על קטע זה דברי רמז, דרוש או סוד שאינם בפשט דברי הגמרא (להוציא פירושי אגדות שעוסקים בפירושה הפשטני של האגדה. מסיבה זו בענייני אגדתות שבש"ס עשוי הלומד למצוא פחות תוצאות של ׳דרוש׳ מכפי שציפה; אלו יופיעו בתוך קטגוריית ׳פירוש׳).

**פירוש:** מפרש העוסק בביאור ישיר של דברי הגמרא ומפרשיה, תירוץ על קושיא, קושיא על דברי הגמ', הבהרה וכדומה. קטגוריה זו היא המרכזית מבין הקטגוריות, ובאופן רגיל רוב קטעי המפרשים יסווגו כפירוש.

**ציון:** מפרש שאינו מפרש את דברי הגפ״ת, וגם לא מצטט ממקורות אחרים, אלא רק מראה-מקום לעיון במקום אחר. אופציה זו שימושית במיוחד בבחירה שלילית - למי שאינו מעוניין בקטעי ציונים, שיכול הוא להחריג אותם מתוך הרשימה המלאה.

**הגהה:** מפרש שאינו עוסק בפירוש דברי הגמרא ומפרשיה אלא בהגהת הנוסח. ברירת המחדל היא הצגת הכל. כאשר הלומד מעוניין רק באחת מן הקטגוריות, או בכמה מסוימות מהן, הוא יוכל להגדיר את אלו שחפץ בהן, והשאר לא יופיעו. סינון זה יעיל במיוחד במקומות שבהם קיימים קטעי מפרשים רבים, והלומד מעוניין להתמקד רק בחלק מהם.

פתיחת התוכנה וניווט לדף הגמרא הרצוי

העמוד הראשי

#### עזרים

- > הדפסה
- > מקלדת וירטואלית

עזרים

# הדפסה

אפשרות ההדפסה עדיין לא זמינה.

# מקלדת וירטואלית

תוכנת 'מפרשי האוצר' כמעט ואינה דורשת שימוש במקלדת, זו הסיבה שהתוכנה נוחה במיוחד גם עבור משתמשי מסכי ומחשבי מגע לסוגיהם.

עם זאת, משתמשים שבמקלדת שלהם לא קיימות אותיות עבריות, יוכלו להיעזר במקלדת הווירטואלית הזמינה במערכת ההפעלה של ווינדוס.

כדי להגיע בקלות למקלדת הוירטואלית בלי דפדופים מיותרים, הקלידו OSK בתיבת החיפוש של וינדוס.

# רעיונות לשיפור?

תוכנת 'מפרשי האוצר' מבית 'אוצר החכמה', מבוססת על ידע וניסיון רב שצברנו בעשרות שנות לימוד מעמיק של התחום, וגם על הצעות רבות לשיפור שהוצעו בידי המשתמשים.

כמיזם שנהגה בידי חובשי בית המדרש ויושם עבור חובשי בית המדרש, נשמח מאוד לשמוע כל רעיון על דרכים לשיפור התוכנה כך שתהיה נוחה ויעילה לשימוש אפילו יותר מכפי שהיא כעת.

נשמח לשמוע גם על הצעות לשיפור או תוספת, אף אם הרעיון נראה ברגע הראשון כבלתי ניתן ליישום. כל שיפור כזה מגדיל תורה ומאדירה ותשועה ברוב יועץ.

למסירת הערות בקשות או שאלות, otzar@otzar.biz :אנא פנה לדוא״ל